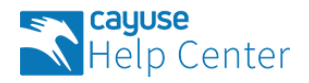

#### Cayuse Help Center > Platform, Admin, and HR Connect > Support and Accessibility

Q Search

Articles in this section

 $\sim$ 

# **Clearing Your Browser Cache**

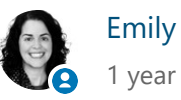

Emily Yeomans 1 year ago · Updated

Follow

In some troubleshooting instances, support may ask you to clear your browser cache.

- 1. Open your browser.
- 2. Log out of any Cayuse applications, as well as your account at your institution.
- 3. Close your browser and wait 2 minutes, keeping your browser closed.
- 4. Follow the browser-specific steps below.

# Chrome

- 1. Open up your browser again and press: **CTRL + SHIFT + DELETE** on a PC or **CMD + SHIFT + DELETE** on a Mac.
- 2. In the new window, use the drop-down menu to change the period to **All time**. Check **Cookies and other site data** and **Cached images and files**, and click **Clear data**.

| Clea        | ar brows          | sing data                                            |              |                     |
|-------------|-------------------|------------------------------------------------------|--------------|---------------------|
|             |                   | Basic                                                |              | Advanced            |
| Time        | e range           | All time                                             | Ŧ            |                     |
|             | Browsi<br>94 item | ng history<br>15                                     |              |                     |
|             | Downlo<br>None    | oad history                                          |              |                     |
| <b>&gt;</b> | Cookie<br>From 7  | s and other site data<br>'6 sites (you won't be sign | ed out of yo | our Google Account) |
| <b>&gt;</b> | Cacheo<br>145 MB  | d images and files<br>3                              |              |                     |
|             | Passw<br>98 pas   | ords and other sign-in dat<br>swords (               | а            |                     |
|             | Autofill          | form data                                            |              |                     |
|             |                   |                                                      |              |                     |
|             |                   |                                                      |              | Cancel Clear data   |
|             |                   |                                                      |              |                     |

# Edge

- 1. Open up your browser again and press: **CTRL + SHIFT + DELETE** on a PC or **CMD + SHIFT + DELETE** on a Mac.
- 2. In the new window, use the drop-down menu to change the period to **All Time**. Check **Cookies and other site data** and **Cached images and files**, and then click **Clear Now**.

# **Clear browsing data**

All Time

None

Cookies and other site data

From 20 sites. Signs you out of most sites.

Cached images and files

Frees up less than 29.0 MB. Some sites may load more slowly on your next visit.

Passwords

None

A...tofill form date (included forme and conde)

Cancel

3. Restart your computer. Open your browser and access Cayuse.

# **Firefox**

- 1. Open up your browser again and press: **CTRL + SHIFT + DELETE** on a PC or **CMD + SHIFT + DELETE** on a Mac.
- 2. In the new window, use the drop-down menu to change the period to **Everything**. Check **Cookies** and **Cache**, and click **Clear Now**.

| Clear All History                                   | ×                      |
|-----------------------------------------------------|------------------------|
| Time range to clear: Everything                     | ~                      |
| All selected items will the This action cannot be a | be cleared.<br>undone. |
| History                                             |                        |
| Browsing & Download History                         | ✓ <u>C</u> ookies      |
| Active Logins                                       | ✓ Cache                |
| Eorm & Search History                               |                        |
| Data                                                | Offline Website Data   |
| *82-0159                                            | OK Cancel              |

### **Internet Explorer**

- 1. Open up your browser again and press: **CTRL + SHIFT + DELETE** on a PC or **CMD + SHIFT + DELETE** on a Mac.
- 2. In the new window, check **Temporary Internet files and website files** and **Cookies and website data**, and click **Delete**.

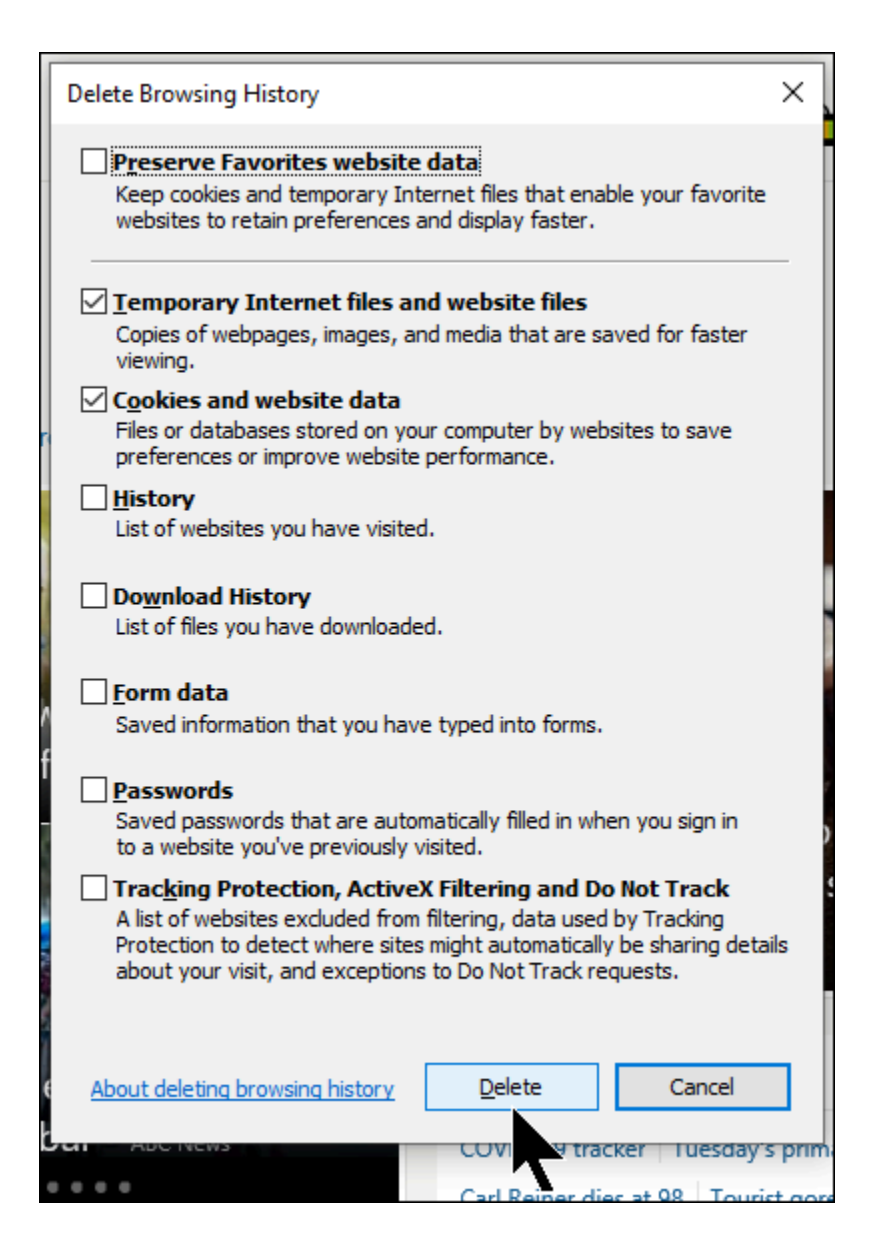

# Safari

1. Open up your browser again. In the menu, click **Safari**, and click **Preferences**.

| Ś   | Safari          | File                 | Edit   | View   | History | Bookmarks | Window | Help |
|-----|-----------------|----------------------|--------|--------|---------|-----------|--------|------|
| • 0 | About<br>Safari | t Safari<br>i Extens | sions  |        |         |           | Google |      |
| Abc | Prefe           | rences               |        |        | Ж,      |           | obugie |      |
| ADC | Settin          | igs for              | This W | ebsite | •       |           |        |      |
|     | Clear           | History              | y      |        |         |           |        |      |
|     | Servio          | ces                  |        |        | •       |           |        |      |
|     | Hide S          | Safari               |        |        | ЖН      |           |        |      |
|     | Hide (          | Others               |        | ٦      | ЖН      |           |        |      |
|     | Show            | All                  |        |        |         |           |        |      |
|     | Quit S          | Safari               |        |        | ЖQ      |           |        |      |

- 2. In the Preferences window, click on **Privacy**.
- 3. Click **Remove All** and **Done**.

Was this article helpful?